### Заходите на сайт <u>www.zoom.us, находите</u> пункт зарегистрировать бесплатно

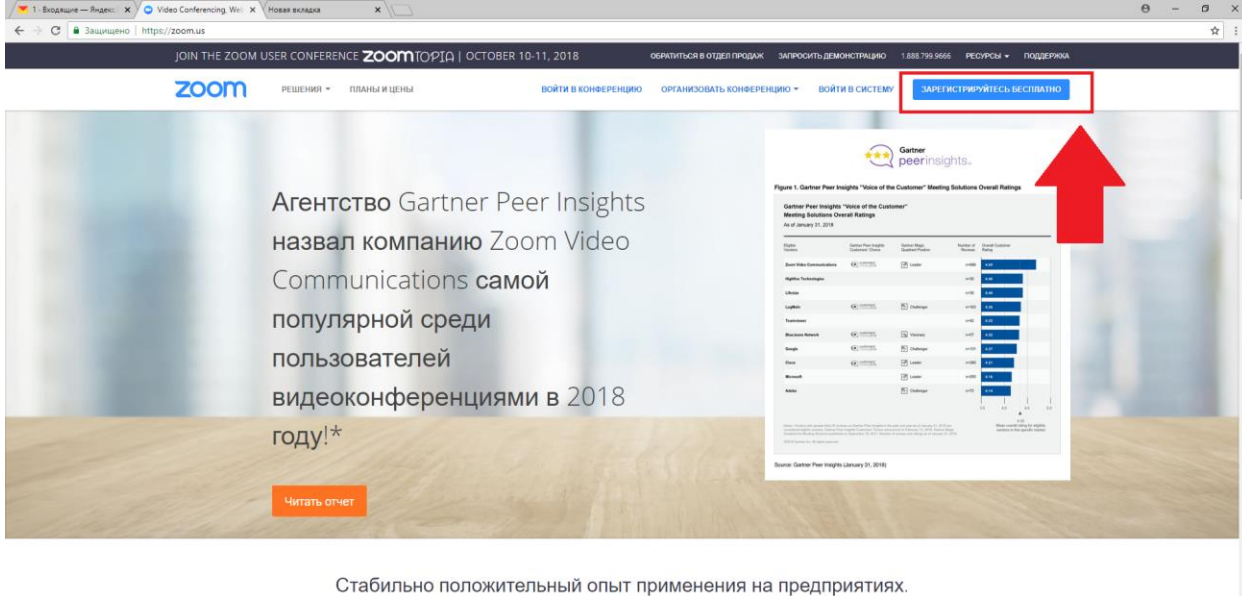

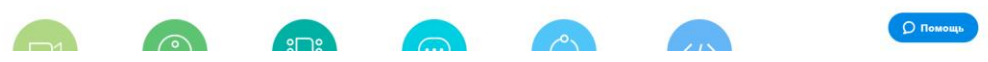

В следующем окне необходимо ввести почту вашего филиала на которую будет проводиться регистрация(Например: Бокситогорск – 0102@czn47.ru)

| 🧨 Входящие — Яндекс.По 🗙 🗘 😋 Бесплатная регистрация 🗙 Новая вкладка 🛛 🗙 🕍 📓 (1) Входящие - По | та № <b>×</b> . Новая вкладка <b>×</b> . \{                             |                                           |                                 |                       | θ -  | <i>a</i> > |
|-----------------------------------------------------------------------------------------------|-------------------------------------------------------------------------|-------------------------------------------|---------------------------------|-----------------------|------|------------|
| ← → С 🖣 Защищено   https://zoom.us/signup                                                     |                                                                         |                                           |                                 |                       |      | \$         |
| JOIN THE ZOOM USER CONFERENCE ZOOMTOPIA   C                                                   | CTOBER 10-11, 2018                                                      | ОБРАТИТЬСЯ В ОТДЕЛ ПРОДАЖ ЗАПРОС          | ить демонстрацию 1.888.799.9666 | РЕСИРСЫ - ПОДДЕРЖКА   |      |            |
| 30000                                                                                         |                                                                         | Concerning The second                     |                                 |                       |      |            |
| Решения • планы и цены                                                                        | ВОИТИ В КОНФЕРЕНЦИЮ                                                     | ОРГАНИЗОВАТЬ КОНФЕРЕНЦИЮ *                | ВОИТИ В СИСТЕМУ                 | СТРИРУИТЕСЬ БЕСПЛАТНО |      |            |
|                                                                                               |                                                                         |                                           |                                 |                       |      |            |
|                                                                                               | Бесплатная реги                                                         | DNULEOT                                   |                                 |                       |      |            |
|                                                                                               | Decimarnas perio                                                        | прация                                    |                                 |                       |      |            |
|                                                                                               | vlad.ru.9393@mail.ru                                                    |                                           |                                 |                       |      |            |
|                                                                                               |                                                                         |                                           |                                 |                       |      |            |
|                                                                                               | Регистрация                                                             |                                           |                                 |                       |      |            |
|                                                                                               |                                                                         |                                           |                                 |                       |      |            |
|                                                                                               | Регистрируясь, я принимаю І конфиденциальности и Условия прег           | Политику                                  |                                 |                       |      |            |
|                                                                                               |                                                                         |                                           |                                 |                       |      |            |
|                                                                                               | Или зарегистрируйтесь через Goog                                        | gle или Facebook                          |                                 |                       |      |            |
|                                                                                               |                                                                         |                                           |                                 |                       |      |            |
|                                                                                               | Vice acts interval sature 7 Bog                                         | THE DISUTTINE                             |                                 |                       |      |            |
|                                                                                               | swo ocro y ternan samucar bonn                                          | in b choreny.                             |                                 |                       |      |            |
|                                                                                               |                                                                         |                                           |                                 |                       |      |            |
|                                                                                               |                                                                         |                                           | a                               |                       |      |            |
| О компании Загрузять                                                                          | Отдел продаж                                                            | Поддержка                                 | Язык                            |                       |      |            |
| сано соот одног жандуран<br>Клиенты Клиент Zoom Roc<br>Наш солтиктия Рассирения бра           | рин 1.605.792.9000<br>ms Обратиться в отдел продаж<br>зера Планы и цены | Учетная запись<br>Центр поддержи          |                                 |                       |      |            |
| Почему стоит выбрать Плагие Outlook<br>Zoom Плагие Lync                                       | Запросить демонстрацию<br>Веб-семинары и                                | Обучение в реальном<br>времени            | Валюта                          |                       |      |            |
| бундин Приложени Рос<br>Васански Приложени Анд                                                | he/iPad мероприятия<br>old                                              | Обратная связь<br>Контактные данные       | Доллары США, 5 👻                |                       |      |            |
| илитериции<br>Партиры<br>Нагладне видео                                                       |                                                                         | Cristipitansessis accardianaccia          |                                 |                       |      |            |
|                                                                                               |                                                                         |                                           | w in y • f                      |                       |      |            |
|                                                                                               |                                                                         |                                           |                                 |                       |      |            |
|                                                                                               | с. Inc. Все права зацацатны. Политика конфидена                         | жальности и Правовая политика   О рекламе |                                 |                       | 0.0  |            |
|                                                                                               |                                                                         |                                           |                                 |                       | Tion | тощь       |

| 🗡 Входящие — Яндекс.По 🗙 🔾 🔾 Бесплатная репистрация 🗴 Нов | вая вкладка 🗙 🧹 🐻                  | (1) Входящие - Почта М 🗙 🗸 Новая                                            | вкладка 🗙 🔪                                                                                                    | 2                                                                         |                                                       | Θ - | ٥    | × |
|-----------------------------------------------------------|------------------------------------|-----------------------------------------------------------------------------|----------------------------------------------------------------------------------------------------|---------------------------------------------------------------------------|-------------------------------------------------------|-----|------|---|
| 🗧 🔶 С 🔒 Защищено   https://zoom.us/signup                 |                                    |                                                                             |                                                                                                    |                                                                           |                                                       |     | \$   | 1 |
| JOIN THE ZOOM USE                                         |                                    | TOPIA   OCTOBER 10-1                                                        | 1, 2018 of                                                                                                    | ентиться в отдел пеодаж запе                                              | осить демонстрацию 1.888.799.9666 РЕСУРСЫ + Поддеряка |     |      |   |
| zoom                                                      | РЕШЕНИЯ - ПЛАНЫ И ЦЕН              | a) ()                                                                       | войти в конференцию                                                                                                    | ОРГАНИЗОВАТЬ КОНФЕРЕНЦИЮ -                                                | ВОЙТИ В СИСТЕМИ ЗАРЕГИСТРИКУЙТЕСЬ БЕСПИАТНО           |     |      |   |
|                                                           |                                    | Бесг<br>Приветствуи<br>чтобы нача<br>Vald.ru.S<br>Репиструру<br>Условия про | платная регистр<br>ем Подтвердите ваш адрес<br>ть работу.<br>3393@mail.ru<br>ась, а принимаю Политику и<br>одоставления услуг. | рация<br>алектронной почты.<br>Редактировать<br>онфиденциальности и<br>на |                                                       |     |      |   |
|                                                           |                                    | ) we ec                                                                     | пь учетная запись? Бойти в                                                                                                    | CHCTEMY.                                                                  |                                                       |     |      |   |
|                                                           | O KOMMANNA<br>Ener Zoom            | Загруанть<br>Класнт конреренций                                             | Отдел продаж.)<br>1.855.799.9668                                                                                               | Поддержав                                                                 | Russ<br>Decret v                                      |     |      |   |
|                                                           |                                    |                                                                             |                                                                                                    |                                                                           |                                                       |     |      |   |
|                                                           |                                    |                                                                             |                                                                                                    |                                                                           |                                                       |     |      |   |
|                                                           |                                    |                                                                             |                                                                                                    |                                                                           |                                                       |     |      |   |
|                                                           |                                    |                                                                             |                                                                                                    |                                                                           |                                                       |     |      |   |
|                                                           |                                    |                                                                             |                                                                                                    |                                                                           |                                                       |     |      |   |
| Owngative diadroll.com                                    | Annapolisk replica K2018 - Zoom Tr | en Esternarioritet, inc. Bile quella inc.                                   |                                                                                                    | носто и Правліка политика   О реклами                                     |                                                       | Опо | мощь |   |

Потом надо проверить еще раз и подтверждить e-mail

После этого придет письмо на почтовый ящик

| 🗡 Входящие — Яндекс.По 🗙 🚫 Бесплатная репистрации 🗙 Нова | вкладка x 🗡 📓 (1) биодящие - Почта M x V Новая вкладка x 🔪                                                                                                    | θ                     | 1          | 0      | ×  |
|----------------------------------------------------------|----------------------------------------------------------------------------------------------------|-----------------------|------------|--------|----|
| 🗲 🔿 🕑 🔒 Защищено   https://e.mail.ru/messages/inbox/     |                                                                                                    |                       |            | \$     | :  |
| Маії.Ru Почта 🕦 Мой Мир Одноклассники Игры Знакомства    | Навости Поихох Все проекты -                                                                                                    | vlad.ru.9393(         | §mail.ru + | выход  | 1  |
| @mail.ru                                                 | Письма Контакты Файлы Темы Еще 📅 Календарь 🌰 Облако 🧐 Бонус Поискло полте                                                                                                    | → Q                   |            |        |    |
| 🕑 Налисать письмо                                        | □ •  â) Xaanma  â) B apora  ¶ Craw  B ∩ Representations •  B ∈ Lip   # ■ Παραγιαστική = E Lip                                                                                                    | Вид •                 |            |        |    |
| 🛛 Входящие 1                                             | 📶 Создание сайта от 9 900 от 3-х дией Разработка проектов различных направлений. Доступные цены. Большой опыт работы!                                                                                                    | Pechana X             |            |        |    |
| 🔦 Отправленные                                           | 🕒 • 💋 Zoom 🤌 Активация учетной заяниси Zoom Здравствуйте, Vlad ли 9393@mail.ru, Подравляен с регистрацией Zoom/ Чтобы активирова                                                                                                    | 14:24                 |            |        |    |
| П Черношени                                              | Δ                                                                                                    |                       |            |        |    |
| Ф Спам очистить                                          | 4 }                                                                                                    |                       |            |        |    |
| 🗑 Корзина очистить                                       |                                                                                                    |                       |            |        |    |
|                                                          |                                                                                                    |                       |            |        |    |
| • • •                                                    |                                                                                                    |                       |            |        |    |
|                                                          |                                                                                                    |                       |            |        |    |
| SNIGKERS                                                 |                                                                                                    |                       |            |        |    |
|                                                          |                                                                                                    |                       |            |        |    |
|                                                          |                                                                                                    |                       |            |        |    |
|                                                          |                                                                                                    |                       |            |        | P  |
| SNICKERS                                                 |                                                                                                    |                       |            |        |    |
|                                                          |                                                                                                    |                       |            |        |    |
|                                                          |                                                                                                    |                       |            |        |    |
| State of Contractory                                     |                                                                                                    |                       |            |        |    |
|                                                          |                                                                                                    |                       |            |        |    |
| Tbi — HE Tbi,                                            | And a second descent of the second second seco                                                                                                    |                       |            |        |    |
| Когда голоден                                            |                                                                                                    |                       |            |        |    |
| ALL DATE                                                 |                                                                                                    |                       |            |        |    |
| идс «Елизаровском» -<br>хеортиры от ЦДС                  |                                                                                                    | and the second second |            |        |    |
| ALL ALL ALL ALL ALL ALL ALL ALL ALL ALL                  | And A CONTRACTOR OF A CONTRACTOR OFTA CONTRACTOR OFTA CONTRACTOR OFTA CONTRACT |                       | med        |        |    |
| And And And And And And And And And And                  |                                                                                                    | And and               |            |        |    |
| Advantational cality<br>USC                              |                                                                                                    |                       | and a      | S. And | ŧ. |
| cds.spb.ru Appelarandow<br>Gawan-Tarapólyar              |                                                                                                    | O Mail.R              | Агент      |        |    |

#### Далее нужно открыть письмо от zoom и перейти по ссылке

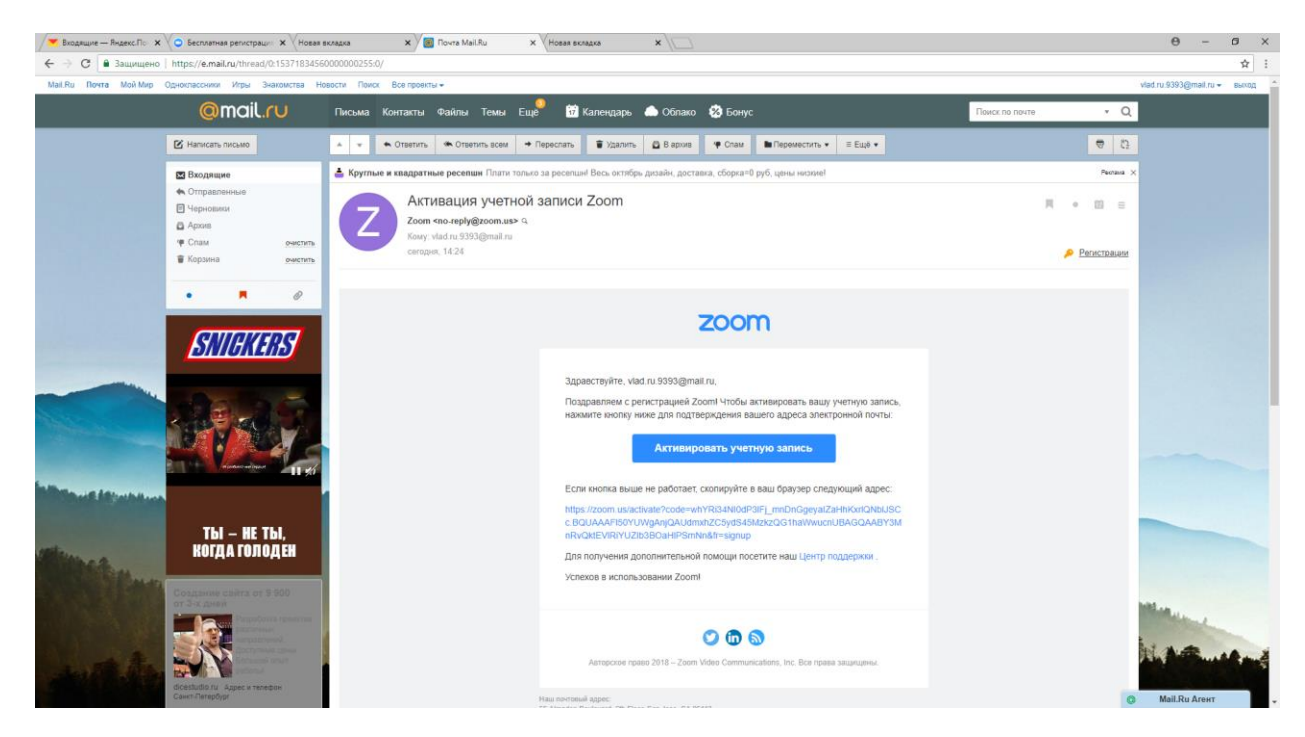

#### Ввести Фамилию, имя и пароль

| 🧮 Входящие — Яндекс По 🗴 💫 Бесплатная реплстрации 🗙 Новая якладка 🗙 🖉 Почта Ма                                          | IRu X 🗘 Активируйте вашу учет 🗙 Новая вкладка                                                                                                    | x \ 0 - 0                                                                                                    |
|----------------------------------------------------------------------------------------------------|----------------------------------------------------------------------------------------------------|----------------------------------------------------------------------------------------------------|
| C В Защищено https://zoom.us/activate?code=whYRi34NI0dP3IFj_mnDnGgeyalZaHhKxdQ<br>JOIN THE ZOOM USER CONFERENCE ZOOMTOP | IbUSCc.BQUAAAF50VUWgAnjQAUdmxhZC5ydS45MzkzQG1haWwucnUBAC<br>Q   OCTOBER 10-11, 2018 ОБРАТИТЬСЯ В ОТДЕЛ ПРС                                                                              | iqaaby3MnRivQktEVIRiVUZIb380aHIPSmNn8tfr=signup 🗢 🗲<br>aqax sanpociyt5.demonctPnujako 1 888.799.9666 Pecapoli + fiqquepaka                                                                                                    |
| 2000 Решения - планы и цены                                                                                             | ВОЙТИ В КОНФЕРЕНЦИЮ ОРГАНИЗОВАТЬ КОН                                                                                                    | БЕРЕНЦИЮ - ВОЙТИ В СИСТЕМУ ЗАРЕЗИСТИМОУЙТЕСЬ БЕСПЛАТНО                                                                                                    |
|                                                                                                    | <image/> <image/> <section-header><section-header><section-header><section-header><section-header></section-header></section-header></section-header></section-header></section-header> | OXAGINOBATL B ZOOM<br>W39399mall ru Buuz yvernas zanoca yoneuno создана.<br>Te napona gras продотленна.<br>wyw u S 2 crueonoe<br>wyw u S 2 crueonoe<br>wyw u S 2 crueonoe<br>wyw u S 2 crueonoe<br>manya 1 (укру ( d. b. C.)<br>manya 1 (укру ( d. b. C.)<br>m |
|                                                                                                    |                                                                                                    | О Помощь                                                                                                    |

После этого на следующей странице необходимо нажать кнопку

"пропустить этот шаг" и завершить регистрацию

# Еще один немаловажный момент, касаемо работы программы.

# Чтобы войти в конференцию нужно пройти по ссылке

# https://zoom.us/j/8230220501

Когда вы проследуете по ссылке **впервые** вам будет предложено скачать программу Zoom, вам необходимо скачать ее и установить и **заново пройти по ссылке**.

## При входе в конференцию будет запрашиваться пароль. Пароль конференции: 123

Обращаю ваше внимаю на то что после того как вы скачаете ZOOM Launcher (Установщик), и установите программу, необходимо авторизироваться, т.е ввести email и пароль от вашей учетной записи zoom.

| 😑 Облачные конференции Zoom | — | × |
|-----------------------------|---|---|
| zoom                        |   |   |
| Войти в конференцию         |   |   |
| Войти в                     |   |   |
|                             |   |   |
| Версия: 4.1.34814.1119      |   |   |

| - 0                            |
|--------------------------------|
| Или                            |
| SSO Войти в систему через СЕВ  |
| 8 Войти в систему через Google |
|                                |
| Войти в систему через Facebook |
| D                              |
|                                |

Также после того как вы попали в вкс, в нижней панели будет находиться кнопка "Войти в аудиоконференцию". Далее вы увидите окно где нужно нажать кнопку "Войти со звуком компьютера", предварительно поставив галочку в пункте "Автоматически входить со звуком компьютера".